# ドリルダウンドロップダウンプラグイン

# 操作マニュアル

Ver. 1.0 更新日:2024 年 12 月 1 日

| 更新日       | 更新内容 |
|-----------|------|
| 2024/12/1 | 新規作成 |
|           |      |
|           |      |
|           |      |
|           |      |
|           |      |
|           |      |
|           |      |
|           |      |
|           |      |
|           |      |
|           |      |
|           |      |
|           |      |

目 次

| 1   | プラグイン概要            | 2  |
|-----|--------------------|----|
| 2   | 動作環境               | 4  |
| 3   | プラグインの追加           | 5  |
| 3.1 | プラグインの追加           | 5  |
| 4   | プラグインの設定           | 6  |
| 4.1 | プラグインの設定           | 6  |
| 5   | プラグインの利用方法         | 12 |
| 5.1 | 追加画面 <b>-編集</b> 画面 |    |
| 6   | 機能仕様•制限事項等         | 13 |

### プラグイン概要

1

ドリルダウンドロップダウンプラグインは、階層構造を持つ選択肢をドロップダウンでスムーズに選択できるようにするプラ グインです。

kintone 標準のドロップダウンフィールドと同様に、入力時には表示されている選択肢から選ぶことができます。 階層構造の親フィールドの値を選択すると、子フィールドの選択肢が該当するもののみに絞り込まれて表示されます。 選択肢の内容は、別のアプリのレコードをマスターアプリとして用意し、そこから取り込む形で設定します。

| L.  | 商品コード    | 商品区分 | 商品名         | <sup>見</sup> 格・サ· | イズ      | 仕入先      |          |
|-----|----------|------|-------------|-------------------|---------|----------|----------|
| 594 | 4 J-0080 | 果汁飲料 | カラマンシージュース  | 900ml             |         |          | <b>_</b> |
| 593 | J-0079   | 果汁飲料 | アセロラジュース    | 330ml             | 【例】商品毎に | こ、「果汁飲料  | 」炭酸飲料」野  |
| 593 | J-0078   | 炭酸飲料 |             | 500ml             | 米飲料」のい  | 9れかの商品   | 区分か仔仕りる  |
| 59  | 1 J-0077 | 野菜飲料 | カボチャジュース    | L                 |         | 健康食品流通   |          |
| 59  | J-0076   | 野菜飲料 | トマト&バジルジュース | 330ml             |         | 健康食品流通   |          |
| 58  | J-0075   | 炭酸飲料 | アップルサイダー    | 330ml             |         | 炭酸飲料販売   |          |
| 58  | J-0074   | 炭酸飲料 | ライチソーダ      | 900ml             |         | レモンカンパニー |          |
|     |          |      |             |                   |         |          | J        |

【選択肢のマスターアプリイメージ】

#### 【プラグイン利用アプリの入力イメージ】

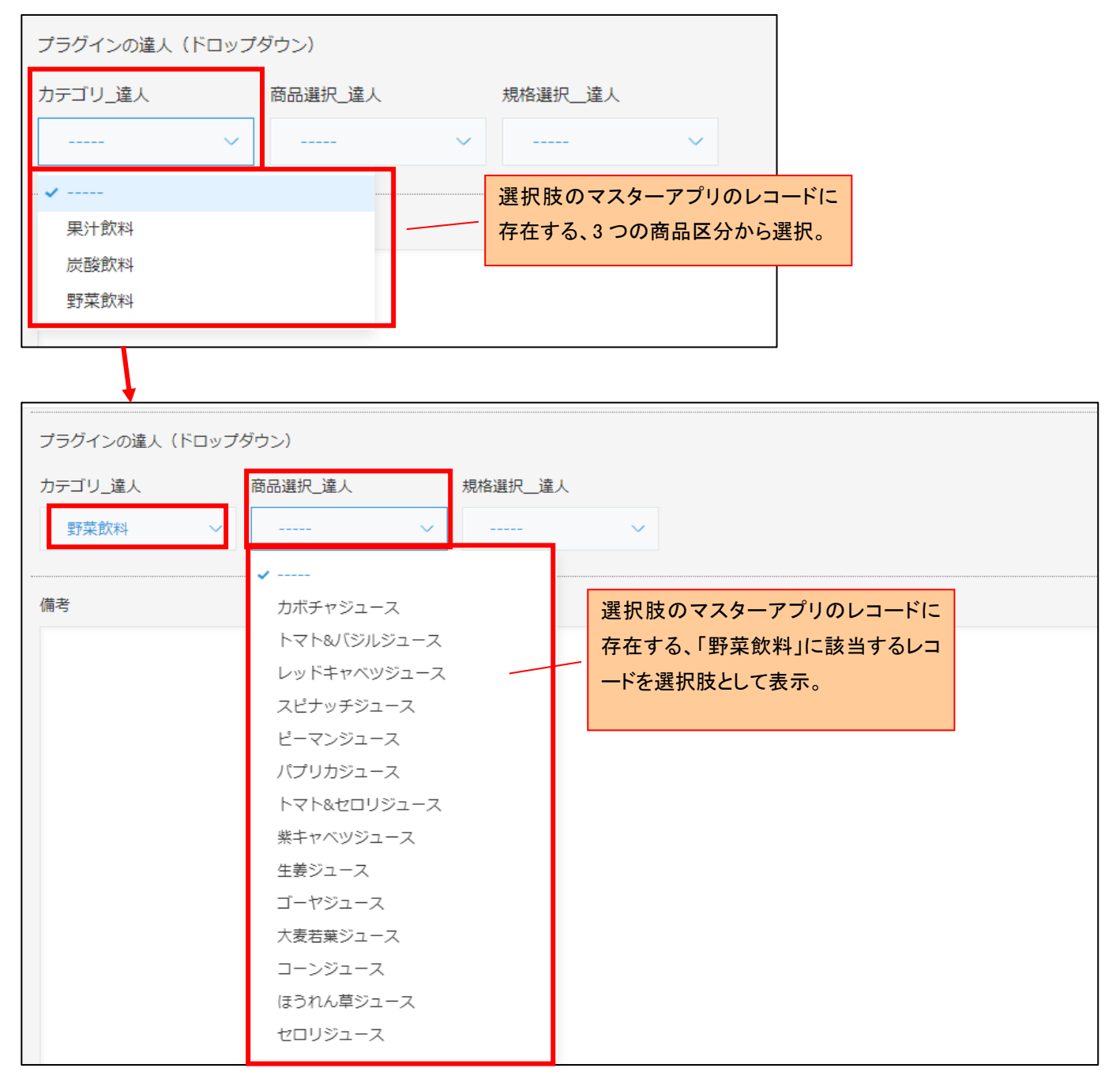

# 2 動作環境

プラグインは原則として kintone の動作環境に準じています。 kintone の動作環境については、以下のページをご確認ください。

【動作環境 | サイボウズのクラウド基盤サイト】

https://www.cybozu.com/jp/service/requirements.html

# 3 プラグインの追加

#### 3.1 プラグインの追加

kintone へのプラグインの追加手順に関しては、以下の Cybozu 社の kintone ヘルプに記載されている、「ファイルを読み 込んでプラグインを追加する」および「アプリにプラグインを追加する」の手順をご確認ください。

【ファイルを読み込んでプラグインを追加する】 https://jp.cybozu.help/k/ja/id/0408.html#add\_plugin\_plugin\_10

【アプリにプラグインを追加する】

https://jp.cybozu.help/k/ja/id/040566.html#app\_settings\_plugin\_10

- 4 プラグインの設定
- 4.1 プラグインの設定

プラグインの設定は以下の手順で行います。

① 選択肢を管理するためのマスターアプリを作成します。

| 商品一覧       | <sub>୰</sub> ୶ୄୢୄ୶ | Y III        |        |                                   |
|------------|--------------------|--------------|--------|-----------------------------------|
| レコ 商品コード   | 商品区分               | 商品名          | 規格・サイズ |                                   |
| 594 J-0080 | 果汁飲料               | カラマンシージュース   | 500ml  | 階層分のフィールトを作成し、選択肢の<br>レコードを登録します。 |
| 593 J-0079 | 果汁飲料               | アセロラジュース     | 330ml  | 7)                                |
| 592 J-0078 | 炭酸飲料               | ハチミツジンジャーエール | 500ml  | 炭酸飲料販売                            |
| 591 J-0077 | 野菜飲料               | カボチャジュース     | 1L     | 健康食品流通                            |
| 590 J-0076 | 野菜飲料               | トマト&バジルジュース  | 330ml  | 健康食品流通                            |
| 589 J-0075 | 炭酸飲料               | アップルサイダー     | 330ml  | 炭酸飲料販売                            |
| 58E J-0074 | 炭酸飲料               | ライチソーダ       | 500ml  | レモンカンパニー                          |

#### 【補足】

階層分のフィールドを持つ1つのアプリとして作成します。 当プラグインで選択肢として利用する値は、以下のいずれかのフィールドで作成されている必要があります。 選択肢として表示するフィールドは、以下のいずれかの種類で作成します。

- ·「文字列(1行)」
- ・「ラジオボタン」
- ・「ドロップダウン」
- ・「数値」
- ② 当プラグインを利用するアプリの設定画面の「フォーム」の設定で、プラグインの設定対象となる階層分の「文字列(1 行)」フィールドを作成します。

| フォーム    | 一覧             | グラフ              | 設定          | 階層数分の文字列 1 行フィー |
|---------|----------------|------------------|-------------|-----------------|
| フォームを保存 |                | プラグインの達人(ドロップダウン | )           | ルドを作成します。       |
|         | ] 文字列 (1行)     | カテゴリ_達人 商品       | 選択_違人 規格選択_ | _違人             |
|         | ] 文字列 (複数行) 88 |                  |             |                 |

### 【補足】

入力された値は、上記で作成した「文字列(1行)」フィールドに保存されます。

また、追加・編集画面、詳細画面で表示する位置に項目を作成し、必要に応じて「必須項目にする」などの設定も行います。

# ③ プラグインの設定画面を開きます。

| フォーム     | 一覧 | グラフ            | 設定        |             | - 1 M THE TOLES |
|----------|----|----------------|-----------|-------------|-----------------|
| 🔅 一般設定   |    | 🗲 চার্রিব-     | イズ/サービス連携 | 🏠 その他の設定    |                 |
| アイコンと説明  |    | プラグイン          |           | カテゴリー       |                 |
| デザインテーマ  |    | JavaScript / C | SSでカスタマイズ | 言語ごとの名称     |                 |
| プロセス管理   |    | APIトークン        | クリ・       | 、<br>ックします。 |                 |
| ▲ 通知     |    | Webhook        |           | な設定         |                 |
| アプリの条件通知 |    | 🔒 アクセス構        | Ē         | アクション       |                 |

| time     time     time     time     time     time     time     time | ■機能について知る<br>機能で、さらに広がるキントーンでできること<br>機能とは プラグイン・関連サービスを探す |       |                                       |   |
|---------------------------------------------------------------------|------------------------------------------------------------|-------|---------------------------------------|---|
| 中部の                                                                 | プニガストタ                                                     | 設定    | 100                                   |   |
| 1/ R.R.                                                             | 55542A                                                     | BY AL | רזייקק                                |   |
| 有効<br><u> 無効にする</u>                                                 | 自動住所表示プラグイン                                                | ф     | 入力された郵便番号より、住所を自動表示します。               | 8 |
| <b>有効</b><br>無効にする                                                  | Excelエクスポートプラグイン                                           | Ф     | 一覧画面に表示されているレコードの内容を、Excelファイルで出力します。 | 8 |
| <b>有効</b><br><u>無効にする</u>                                           | ルックアップフィールド絞り込みプラ<br>グイン<br>一                              | Φ     | 他のフィール クリックします。 プフィールドを設定します。         | 8 |
| <b>有効</b><br><u>無効にする</u>                                           | ドリルダウンドロップダウンブラグイ                                          | ¢     | 新聞級り込み Jineral ロップランで成定します。           | 8 |

④ プラグインの設定画面にて、プラグイン設定を行います。
 設定が必要な項目や設定内容の詳細については、下記の画面イメージおよび「項目説明」の表をご確認ください。
 設定が完了したら、必ず「保存」を行ってください。

| プラグインの設定               |                                                               |                                              |                                     |             |
|------------------------|---------------------------------------------------------------|----------------------------------------------|-------------------------------------|-------------|
| ドリルダウンドロップダウンプラグ<br>イン | ご契約状況                                                         |                                              | アフ                                  | プリ選択 ×      |
| (1)                    | ライセンスの状態 ご契約中(20                                              | 99-06-30迄)                                   | חוןיב                               | アプリタ        |
| バージョン:1                | プラグイン設定のエクスボー                                                 | ト、インボート                                      |                                     |             |
| (2)                    | エクスポート インポート                                                  | (3)                                          | 選択 11450                            | 顧客リスト (達人)  |
|                        | 階層ドロップダウン設定                                                   |                                              | 選択 11496                            | 商品マスタ(達人)   |
|                        | <ul> <li>・選択肢となるマスターアプリと</li> <li>・当アプリのフォームの設定にて</li> </ul>  | 、階層ドロップダウンに指定するフィールド<br>階層ドロップダウンで選択する階層分の文字 | 1から2/2                              | 2           |
|                        | <ul> <li>・当アプリで階層ドロップダウン</li> <li>・マスターアプリは、文字列(1)</li> </ul> | に設定するフィールドは、文字列(1行)と<br>行)、ラジオボタン、ドロップダウン、数値 |                                     | キャンセル       |
|                        | マスターアプリ設定 削除                                                  | (5)                                          | 1                                   |             |
|                        | アプリ検索にマスターアプリのアプリ:                                            | 名を入力し、検索ボタンからマスターアプリを調                       | 定してください。                            |             |
| (6)                    | アプリ検索                                                         | アプリ検索                                        |                                     |             |
|                        | アプリロ* 11496                                                   | アプリ名商品マスタ(達人)                                |                                     |             |
|                        | フィールド設定                                                       |                                              |                                     |             |
|                        | マスターアプリ対象フィールド<br>(9)                                         | 当アプリ内で階層ドロップダウンに設定するこ<br>(10)                | フィールド(文字列1行) 階層                     | <u> (7)</u> |
|                        | 商品区分 [商品区分]                                                   | カテゴリ_達人 [カテゴリ_達人]                            |                                     |             |
|                        | 間品名 [間品名]<br>規格・サイズ [規格・サイズ]                                  | 商品選択_達人 [商品選択_進人]<br>規格選択_達人 [規格選択_達人]       | <ul> <li>✓</li> <li>● 削陈</li> </ul> | (8)         |
| •                      | ソート設定                                                         |                                              |                                     |             |
|                        | マスターアプリフィールド<br>(13)                                          | (14)                                         | ソート追加 (11)                          |             |
|                        | 商品区分 [商品区分]                                                   | ▼昇順 ~                                        | 削除 (12)                             |             |
|                        | 商品名 [商品名]                                                     | ▼ 昇順   ◆                                     | 削除                                  |             |
|                        | 階層ドロップダウン設定追加                                                 | (4)                                          |                                     |             |
|                        | キャンセル<br>(15)                                                 | 保存<br>(16)                                   |                                     |             |
| L                      |                                                               | 各項目を設定後に                                     | - クリックし、設定内容                        | <u>ح</u>    |
|                        |                                                               | 保存してアブリの語                                    | 反定に戻ります。                            |             |

【項目説明】

| No  | 項目              | 設定項目   | 内容                                    |
|-----|-----------------|--------|---------------------------------------|
|     |                 | 必須 / - |                                       |
| (1) | ライセンスの状態        | -      | ご契約の状態と期限が表示されます。                     |
|     |                 |        | (例:ご契約中 / トライアル / 無効)                 |
| (2) | エクスポート          | -      | クリックすると、現在のプラグインの設定内容をテキストファイルでダ      |
|     |                 |        | ウンロードします。                             |
|     |                 |        | 設定のバックアップ等が必要な際にご利用ください。              |
| (3) | インポート           | -      | クリックすると、ファイルの指定ダイアログが表示されます。          |
|     |                 |        | (2) エクスポートでダウンロードしたファイルを指定すると、ファイルに   |
|     |                 |        | 保存されている内容でプラグイン設定が上書きされます。            |
| (4) | 階層ドロップダウン設定追    | -      | プラグインを適用する階層ドロップダウンの設定を追加します。         |
|     | 加               |        | クリックすると、階層ドロップダウンの設定欄が1つ増えます。         |
|     |                 |        | 設定する階層ドロップダウンの数だけ設定欄を追加し、設定を行い        |
|     |                 |        | ます。                                   |
|     |                 |        | 【補足】                                  |
|     |                 |        | 親子関係を持つ複数のドロップダウンは 1 つの括りとして扱い、1 括    |
|     |                 |        | りで1つの設定となります。                         |
|     |                 |        | 例)「商品区分」→「商品名」→「規格」のように、3 階層のドロップダウ   |
|     |                 |        | ンを1括りとして選択する場合=1設定                    |
| (5) | 削除(階層ドロップダウン    | -      | クリックすると、(4)階層ドロップダウン設定追加で追加した設定欄を     |
|     | 設定)             |        | 1つ削除します。                              |
| (6) | アプリ検索、アプリ ID、アプ | 必須     | 選択肢として表示するレコードが登録されているアプリを設定しま        |
|     | リ名              |        | す。                                    |
|     |                 |        | アプリ検索ボタンをクリックすると、アプリを選択するポップアップが      |
|     |                 |        | 表示されますので、設定する該当のアプリを選択します。            |
|     |                 |        | 設定すると、該当アプリのアプリ ID とアプリ名が表示されます。      |
|     |                 |        | 検索ボタンをクリックする前に、アプリ検索のテキストボックスにアプ      |
|     |                 |        | リ名の一部を入力すると、アプリ名で絞り込んで選択できます。         |
| (7) | 階層追加            | -      | 選択する階層を追加します。                         |
|     |                 |        | クリックすると、階層の設定欄が1つ増えます。                |
|     |                 |        | 設定する階層数(入力時のドロップダウンフィールドの数)だけ設定       |
|     |                 |        | 欄を追加し、設定を行います。                        |
| (8) | 削除(階層)          | -      | クリックすると、(7)階層追加で追加した設定欄を1つ削除します。      |
| (9) | マスターアプリ対象フィー    | 必須     | ドロップダウンフィールドの選択肢に表示する、マスターアプリのフィ      |
|     | ルド              |        | ールドを設定します。                            |
|     |                 |        | 上の行が上位階層になります。                        |
|     |                 |        | 階層順に上の行から順番に設定します。                    |
|     |                 |        | 例)「商品区分」→「商品名」→「規格」のように、3 階層で 1 括りとして |
|     |                 |        | 選択するドロップダウンの場合、以下の順番で設定します。           |
|     |                 |        | 「商品区分」                                |
|     |                 |        | ・「商品名」                                |

# ドリルダウンドロップダウンプラグイン 操作マニュアル

| No   | 項目           | 設定項目   | 内容                                 |
|------|--------------|--------|------------------------------------|
|      |              | 必須 / - |                                    |
|      |              |        | 「規格」                               |
| (10) | 当アプリ内で階層ドロップ | 必須     | 該当の階層のドロップダウンフィールドを表示するために、当アプリ    |
|      | ダウンに設定するフィール |        | 内の「文字列(1 行)」フィールドを設定します。           |
|      | ド(文字列1行)     |        | 同一フィールドを複数箇所に重複して設定することはできません。     |
| (11) | ソート追加        | -      | ドロップダウンの選択肢の並び順の設定を追加します。          |
|      |              |        | クリックすると、並び順の設定欄が1つ増えます。            |
|      |              |        | 設定する並び順の数だけ設定欄を追加し、設定を行います。        |
| (12) | 削除(ソート)      | -      | クリックすると、(11)ソート追加で追加した設定欄を1つ削除します。 |
| (13) | マスターアプリフィールド |        | 並び替えに使用する、マスターアプリのフィールドを設定します。     |
|      |              |        | 上の行が上位の並び順の条件となります。                |
| (14) | ソート方法        |        | 並び替えの方法を、「昇順」「降順」で設定します。           |
| (15) | キャンセル        | -      | 設定した内容を保存せずにキャンセルし、アプリの設定画面に戻り     |
|      |              |        | ます。                                |
| (16) | 保存           | _      | 設定した内容を保存し、アプリの設定画面に戻ります。          |

#### ⑤ アプリの設定画面に戻った後、「アプリを更新」ボタンをクリックし、設定内容をアプリに反映します。

| ドリルダウ   | フンドロップダウ<br>はぁりません(作成する) | ン            | 変更を中、 | 上<br>日時: ▲ 覧屋 光彦 10/17 10:49 |  |
|---------|--------------------------|--------------|-------|------------------------------|--|
| フォーム    | 一覧                       | グラフ          | 設定    |                              |  |
| フォームを保存 | 都<br>文字列 (1行)            | 道府県 <b>*</b> |       | クリックします。                     |  |

ドリルダウンドロップダウンプラグイン 操作マニュアル

# 5 プラグインの利用方法

#### 5.1 追加画面·編集画面

ドリルダウンドロップダウンプラグインは、レコードの追加・編集画面にて動作します。 (※レコードー覧画面での編集時には動作しません。)

ドロップダウンの入力方法は、kintone 標準のドロップダウンと同様です。

親階層のドロップダウンが選択された場合、子階層のドロップダウンの選択肢が該当するもののみで絞り込まれます。 子階層のドロップダウンが選択済みの状態で、親階層のドロップダウンの値が変更された場合、子階層の選択済みの値 はクリアされます。

| プラグインの達人(ドロッ              | プダウン)                                                                                                    |
|---------------------------|----------------------------------------------------------------------------------------------------|
| カテゴリ_達人                   | 商品選択_達人     規格選択_達人        ····································                                                                                                    |
| ★<br>果汁飲料<br>炭酸飲料<br>野菜飲料 | ドロップダウンで親階層を入力。                                                                                                    |
| プラグインの達人(ドロップ             | ダウン)                                                                                                    |
| カテゴリ_達人野菜飲料               | 商品選択_達人<br>✓ ✓ ✓ ✓ ✓ ✓ ✓ ✓ ✓ ✓ ✓ ✓ ✓ ✓ ✓ ✓ ✓ ✓ ✓ ✓ ✓ ✓ ✓ ✓ ✓ ✓ ✓ ✓ ✓ ✓ ✓ ✓ ✓ ✓ ✓ ✓ ✓ ✓ ✓ ✓ ✓ ✓ ✓ ✓ ✓ ✓ ✓ ✓ ✓ ✓ ✓ ✓ ✓ ✓ ✓ ✓ ✓ ✓ ✓ ✓ ✓ ✓ ✓ ✓ ✓ ✓ ✓ ✓ ✓ ✓ ✓ ✓ ✓ ✓ ✓ ✓ ✓ ✓ ✓ ✓ ✓ ✓ ✓ ✓ ✓ ✓ ✓ ✓ ✓ ✓ ✓ ✓ ✓ ✓ ✓ ✓ ✓ ✓ ✓ ✓ ✓                                                                                       |
| 備考                        | <ul> <li>カボチャジュース</li> <li>トマト&amp;/(ジルジュース</li> <li>レッドキャベツジュース</li> <li>レッドキャベツジュース</li> <li>ビーマンジュース</li> <li>ビーマンジュース</li> <li>パブリカジュース</li> <li>トマト&amp;セロリジュース</li> <li>柴キャベツジュース</li> <li>生姜ジュース</li> <li>ゴーヤジュース</li> <li>大麦若葉ジュース</li> <li>コーンジュース</li> <li>ほうれん草ジュース</li> <li>セロリジュース</li> </ul> |

#### 6 機能仕様·制限事項等

- レコードの追加・編集画面に対応しています。
   レコードー覧画面での編集には対応していません。
- マスターアプリのレコードは最大1万件までとなります。
   それ以降のレコードは、ドロップダウンの選択肢に表示されません。
- マスターアプリのレコードの変更・削除を行っても、プラグイン利用側のアプリ(ドロップダウンで入力するアプリ)に既
   に登録されているレコードの内容は変更されません。
- kintone の「言語ごとの名称」機能には対応しておりません。
- 利用している社内ネットワークなどでアクセス制限をしている場合は、以下の通信先ドメインを許可していただく必要 があります。
  - pvcjp.net
  - second.pvcjp.net